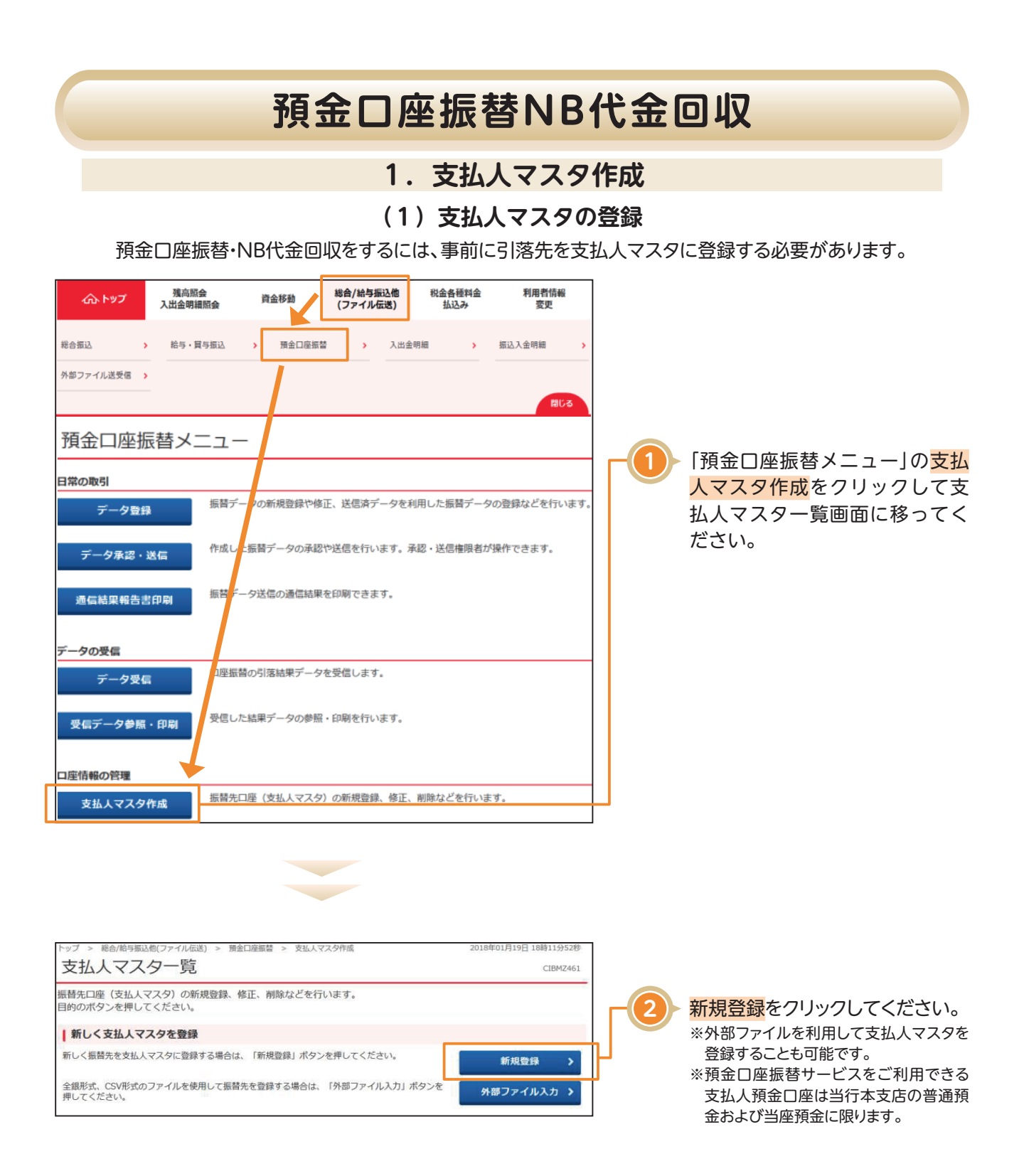

## 預金口座振替NB代金回収

| トップ > 総合/給与振込他(ファ<br>支払人マスタ会                  | イル伝送) > 預金口座振替 > 支払人・                                   | マスタ作成                    |         | 3 引落先(支払人)情報をご入力くだ |   |                                                            |
|-----------------------------------------------|---------------------------------------------------------|--------------------------|---------|--------------------|---|------------------------------------------------------------|
| 必要項目を入力して、「登<br>金融機関コード、支店コー<br>分からない場合は、何も入; | 録」ボタンを押してください。<br>ドが分かる場合は、コードを直接入<br>カせず「検索」ボタンを押すと50秒 | .力して、「検索」ボ<br>音で検索ができます。 | タンを押すと名 | 称が表示されます。          |   | さい。<br>※支払人コードを利用して支払人マスタの<br>表示順を指定される場合は、支払人コー           |
| 金融機関コード 必須<br>金融機関カナ名称                        | 半角<br>数字4桁 Q 検索                                         | 支店コード                    | 必須      | 半角<br>数字3桁 Q, 検索   |   | ド1、支払人コード2の組合せが他の支払<br>人マスタと重複しないように登録してく                  |
| 金融機関漢字名称                                      |                                                         | 支店漢字名称                   |         |                    |   | にさい。<br>※支払人のグループ指定は、支払先のグ                                 |
| 預金種目         必須           口座番号         必須     | 普通預金                                                    | 半角数目                     | ₽7桁以内   |                    | - | ルーフ分けでご利用できます。<br>※検索グループで検索を行うとき、1つ目<br>と2つ日の両方にチェックを付けた提 |
| 支払人力ナ名称 必須                                    |                                                         |                          |         | 半角30文字以内           | - | 合は、どちらにも属するマスタが検索                                          |
| 支払人漢字名称                                       |                                                         |                          |         | 全角48文字以内           |   | されます。(AND条件検索)                                             |
| 支払人コード1                                       |                                                         | 半角数引                     | 10桁以内   |                    |   | ※ ~ し 欄は 必 安 に 心 し て こ 利用 へ た さ い。                         |
| 支払人コード 2                                      |                                                         | 半角数字                     | 10桁以内   |                    | - |                                                            |
| 検索用力ナ名称 必須                                    |                                                         |                          |         | 半角30文字以内           |   |                                                            |
| グループ指定                                        | □ 1: 地域ネット □ 2: 全国                                      | ■ネット □ 3:                | 10日     | □ 4: 預金口座振替        | _ |                                                            |
|                                               | □ 5: 地域介護01 □ 6: (え                                     | ₹設定) □ 7:                | (禾設定)   | □ 8: (未設定)         | - |                                                            |
| XE                                            |                                                         |                          | 全角20文字  | 字(半角40文字)以内<br>    |   |                                                            |
| く戻る クリア                                       | Ē                                                       | 绿 >                      |         |                    |   | 4 登録をクリックしてください。<br>マスタの登録が完了します。                          |

| <                                                                                | 参              | 照〉NB代金@                              | 回収(全国ネッ             | /ト型)用の                            | 支払人マスタ登録時のゆうちょ銀行入力方法について              |
|----------------------------------------------------------------------------------|----------------|--------------------------------------|---------------------|-----------------------------------|---------------------------------------|
| 197 、和山崎和山北ファイルを出し、第84回8日 、東京ムマスクや成 2010年00月10日 1896-6900<br>支払人マスク登録 (1896-690) |                |                                      |                     | 2018年05月10日 15時16900年<br>C18H2462 | ← 金融機関コード:検索ボタンから、ゆうちょ銀行を選択して         |
| )要項目を入力して、<br>診験検関コード、支店                                                         | 「登録」ボ<br>コードが分 | タンを押してください。<br>かる場合は、コードを直接入力して、「検   | 取」ボタンを押すと名称が表示されます。 |                                   | くにきい。                                 |
| からない場合は、何う                                                                       | 6,709          | 「検索」ホタンを押すと50首で検索ができ<br>9900 半年 0 時間 | 583-F AT 128        | FR. O HE                          | ┛ ┏支店コード:通帳記号の中3桁を直接ご入力ください。          |
| 全取機器力ナ名称                                                                         |                | 274">F38                             | 支広力ナ名称              | Band at the                       | ──── (例:通帳記号01285の場合は、128となります。)      |
| ******                                                                           |                | 影響行曲                                 | 支店選学名称              |                                   | 口広来早・温梔来早の下1たた吟ノ来早たご1 カノゼネい           |
| 現金種目                                                                             | 65             | WARE V                               |                     |                                   | □ 上学会支・通帳金支の下1別を除く金支をこ人力へにさい。         |
|                                                                                  | [33]           | 1234567                              | 200275UR            |                                   | ── (例:通帳番号12345671の場合は、1234567となります。) |